# Binance(バイナンス)開設方法

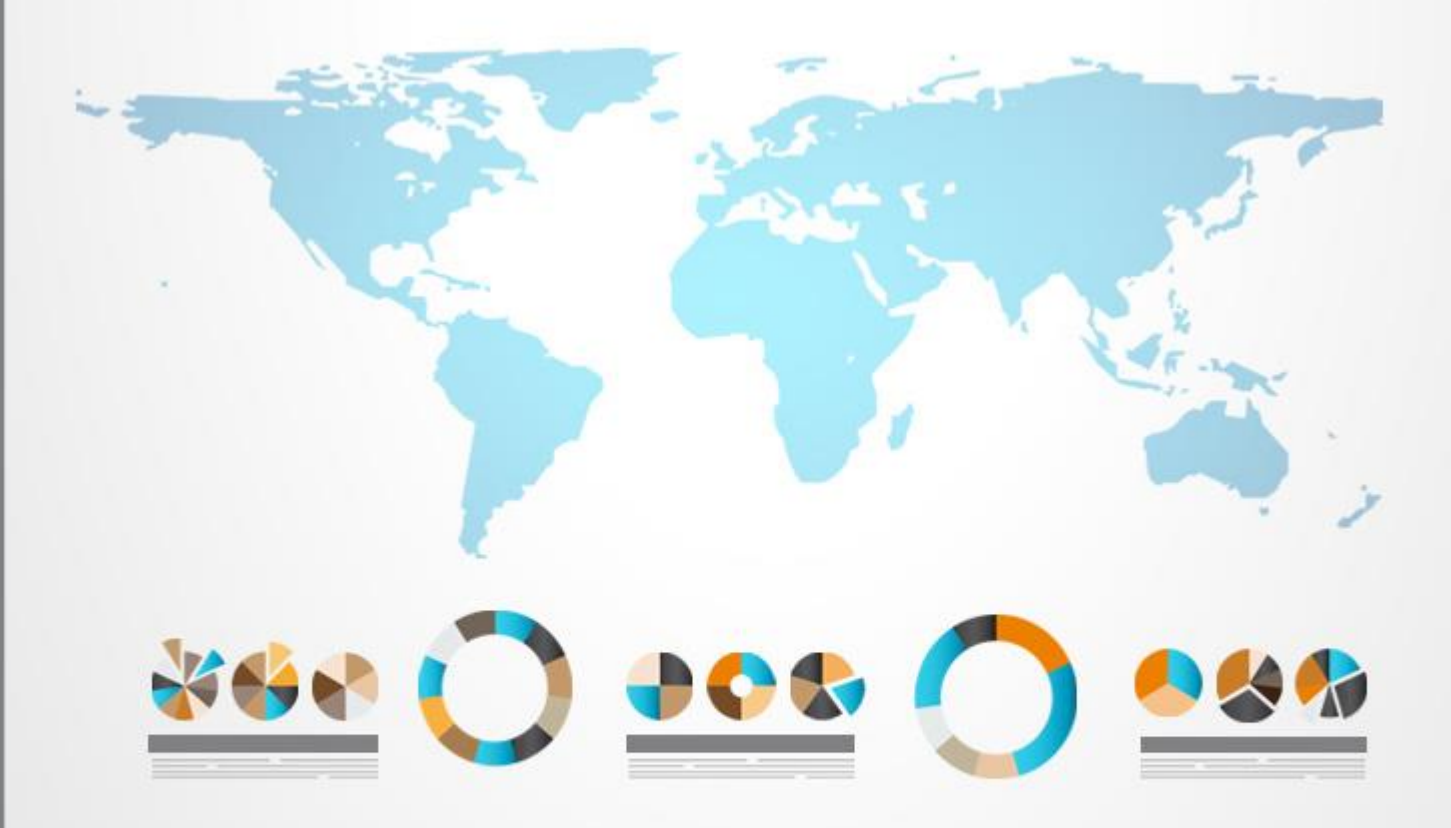

## 内容

| 1. | 海外の取引所(バイナンス)の上手な使い方 3 - |
|----|--------------------------|
| 2. | BINANCE (バイナンス) について     |
| 3. | BINANCE (バイナンス)の開設手順6-   |
| 4. | BINANCE にログインする 10 -     |
| 5. | BINANCE の使い方 15 -        |

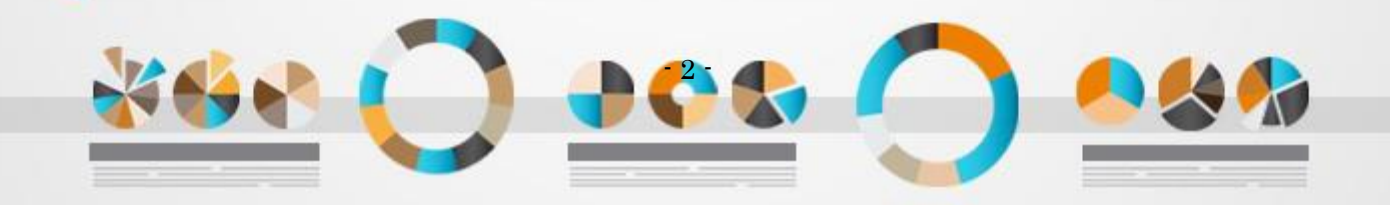

## 1. 海外の取引所(バイナンス)の上手な使い方

BINANCE では国内では購入することが出来ない、色々な種類の仮想通貨を購入することができます。

しかし、BINANCE の最大のメリットはそこではありません。

最大のメリットは<mark>「BINANCE に BTC(ビットコイン)を預けておくとハードフォークの恩恵</mark> <mark>がある」</mark>ということです。

つまり、BINANCE にビットコインをいれておくだけで、過去にはビットコインゴールド、ビットコイン ダイヤモンドと、国内では配られていないビットコイン派生の通貨がもらえるのです。

さて。

ここで一つの疑問が生まれます。 「国内取引所ではビットコインのハードフォークのコインはもらえないのか?」という疑問です。

残念ながら、国内取引所では、今後もないでしょう。

しかし、国内取引所でビットコインのハードフォークのコインがもらえないのには それなりの理由があるのです。

すごく残念ですが、日本の場合は、日本仮想通貨事業者協会がハードフォークを自主規制 するという事をハッキリと述べています。

日本の仮想通貨取引所のほとんどが入っている協会が反対している以上、それに属する日本 の取引所では、今後もハードフォークでの配布は難しいでしょう。

とはいっても現実は待ってはくれません。

しかし、文句を言っていてもビットコインは分裂します。

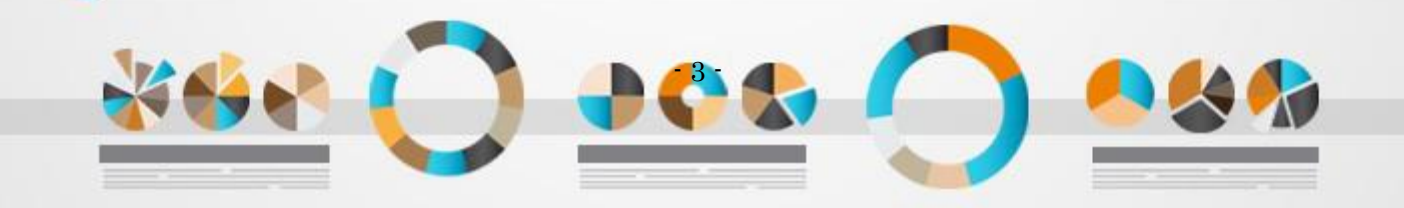

だからこそ、海外で口座を作り、 そこのウォレットにビットコインを移しておくというのが最善なのです。

それでは次ページ以降では BINANCE と口座開設方法をご案内します。

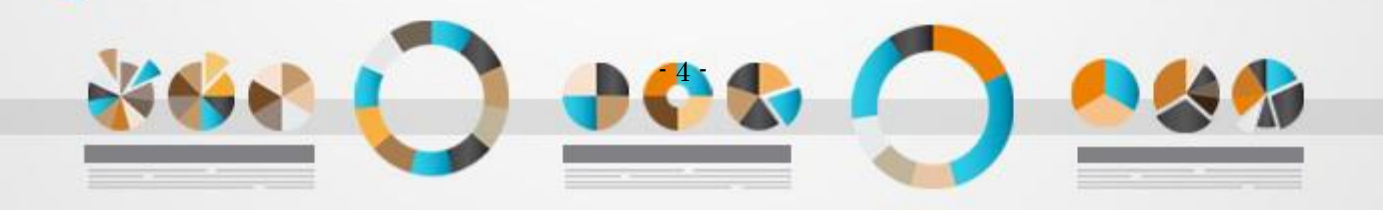

# 2. BINANCE (バイナンス) について

Binance(バイナンス)は、中国の仮想通貨取引所です。

| ANCE ② 取引センター 🏼 Ance                  |                                                                       |                                               |                                                                           |                                                    |                     |                                                  |                  |                                                                                       |
|---------------------------------------|-----------------------------------------------------------------------|-----------------------------------------------|---------------------------------------------------------------------------|----------------------------------------------------|---------------------|--------------------------------------------------|------------------|---------------------------------------------------------------------------------------|
| Binan<br>a Meny Chri<br>Pors<br>End a | EINANCE 778<br>ce & TNB Wish Y<br>stmas and Happy Nev<br>che Giveaway | Veart 10,0                                    | BINANCE V<br>WAVES Compe<br>DOO WAVES<br>Win your Bount<br>End m. 2014的概念 | VOVES<br>tition<br>To Giveaway!<br>y Now<br>192310 | 2.00<br>More than 2 | 0,000<br>2 Million users                         | Bina<br>It p     | nce Referral Program<br>Days to have friendsl<br>econ Starty: 2017.10.27 4 0044 (UTC) |
| Binance Lists Eic                     | ko (EDO) (12-25)                                                      |                                               | Binance Adds                                                              | MCO/BNB Trading Pair                               | (12-25)             | Binance Distrib                                  | utes and Lists B | read (BRD) (12-24)                                                                    |
| BNB/BTC<br>0.00042000<br>成約額 2.112    | 24.00%<br>\$5.75<br>81.BTC                                            | TNB/BTC<br>0.00000640 so o<br>成初期: 366.07 BTG | -2.74%                                                                    | XRP/BTC<br>0.00007143 so.98<br>成的第 4,191.59 BTC    | 2.03%               | WAVES/BTC<br>0.0009670 \$13.25<br>成约额 206.07 BTC | 1.81%            | XVG/BTC -20.49%<br>0.00001572 \$0.22<br>成時職 11,651.00 BTC                             |
| * Favorite                            | s BNB Markets                                                         | BTC Markets                                   | ETH Markets                                                               | USDT Markets                                       | Q                   |                                                  |                  |                                                                                       |
| 153                                   | 8                                                                     | ##\$7(因)(5)                                   |                                                                           | 2489团建筑库                                           | 24                  | 中間最高值                                            | 2.485团舰5         | 24時間売買量↓                                                                              |
|                                       | HIBTC                                                                 | 0.051828/\$710.04                             |                                                                           | 7.38%                                              |                     | 0.052770                                         | 0.0478           | 12,412,85331736                                                                       |
| * XV                                  | G/BTC                                                                 | 0.00001572/\$0.22                             |                                                                           | -20.49%                                            | 0                   | 00001985                                         | 0.000015         | 503 11,651.00451675                                                                   |
| ± TR                                  | OVBTC                                                                 | 0.00000255 / \$0.03                           |                                                                           | -16.39%                                            | 0                   | 00000305                                         | 0.00000          | 7,392.10956492                                                                        |
| 1 LT                                  | C/BTC                                                                 | 0.019673 / \$269.52                           |                                                                           | 2.24%                                              |                     | 0.019900                                         | 0.0191           | 6,651.65055888                                                                        |
|                                       | C/BTC                                                                 | 0.202879 / \$2,779.44                         |                                                                           | -2.23%                                             |                     | 0.208239                                         | 0.1970           | 4,678.37860178                                                                        |
|                                       | O/BTC                                                                 | 0.004482 / \$51.40                            |                                                                           | 7.48%                                              |                     | 0.004499                                         | 0.004            | 4,577.78450577                                                                        |
| 1 10                                  | TA/BTC                                                                | 0.00026452/\$3.62                             |                                                                           | 0.96%                                              | 0                   | 00026760                                         | 0.000248         | 4,345.53081246                                                                        |
|                                       |                                                                       |                                               |                                                                           |                                                    |                     |                                                  |                  |                                                                                       |

中国・・・ちょっと危なくない?と思う方が多いと思いますが、取引高はナント世界1位です。

しかも、本人確認書類は、1日2BTCの送金以内なら不要です。 今すぐ使えるというのが魅力です。 国内の取引所では、現在出来高が増えすぎると、頻繁にサーバーが落ちるという自体が多発 していますが、世界1位の取引所なので、そんな心配はありません。

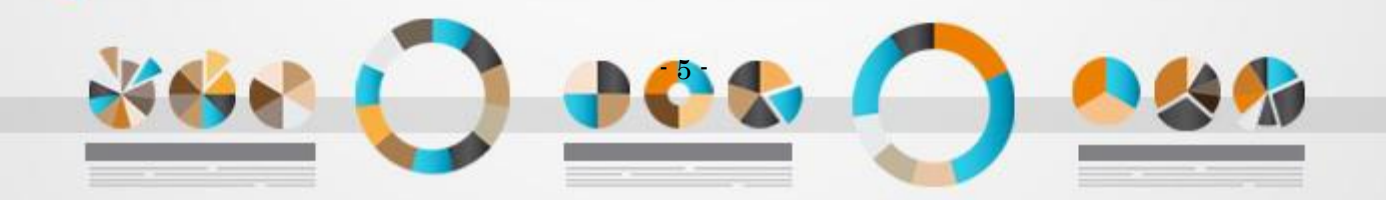

# 3. BINANCE (バイナンス)の開設手順

1. まず、下記の Binance のアイコンをクリックして、Binance トップページにアクセスします。

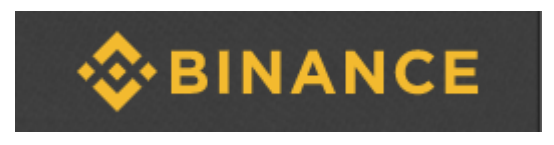

2. トップページが表示したら画面右上部の「Log In or Register」クリックします。

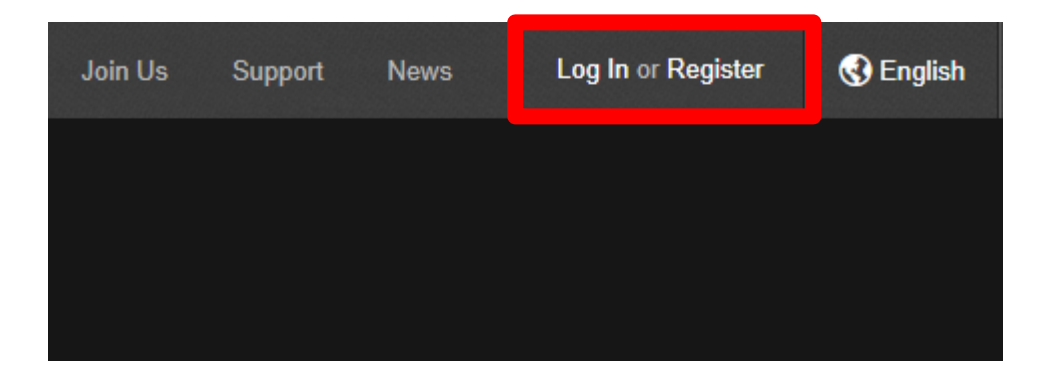

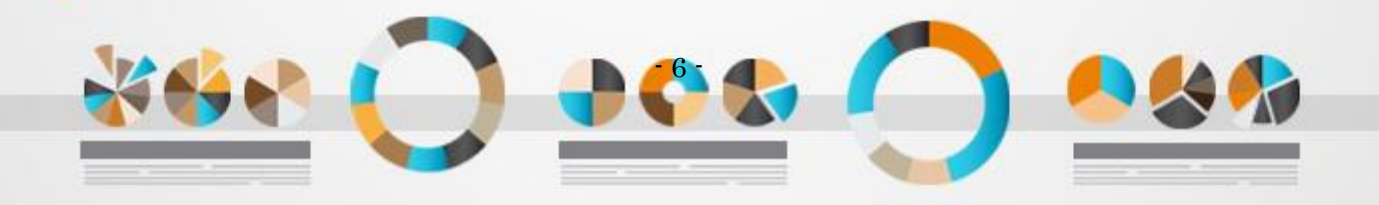

 メールアドレスとパスワードを入力し、「Please side to verify」のバーをクリックしながら 右へ流します(スワイプします)。あとは、表示される文字を入力して、最後に 「Submit」を押します。

| BINANCE  |                                                      |  |  |  |  |  |  |  |  |  |
|----------|------------------------------------------------------|--|--|--|--|--|--|--|--|--|
|          | 登録                                                   |  |  |  |  |  |  |  |  |  |
|          | <del>・ , i, ②</del> gmail.com <mark>メールアドレス入力</mark> |  |  |  |  |  |  |  |  |  |
|          | 🔒 パスワード8文字英数字(大文字&数字必要)                              |  |  |  |  |  |  |  |  |  |
|          | 🔒 パスワード再度入力                                          |  |  |  |  |  |  |  |  |  |
|          | 10162596 ←そのまま                                       |  |  |  |  |  |  |  |  |  |
|          | Please input verification code<br>←クリックして            |  |  |  |  |  |  |  |  |  |
| 右に表示する文字 | えを入力→ かん 人 で 右へスワイプ                                  |  |  |  |  |  |  |  |  |  |
|          | Submit                                               |  |  |  |  |  |  |  |  |  |

注意すべき点は、パスワードです。簡単なパスワードは使えません。

- ✓ 8文字以上
- √ 英数字
- ✓ 必ず大文字も入れる

これらの条件を満たす必要があります。

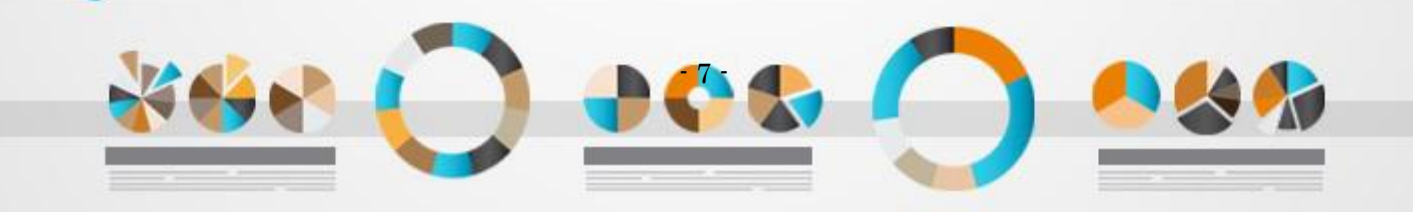

4. 登録時に入力したメールを確認してください。

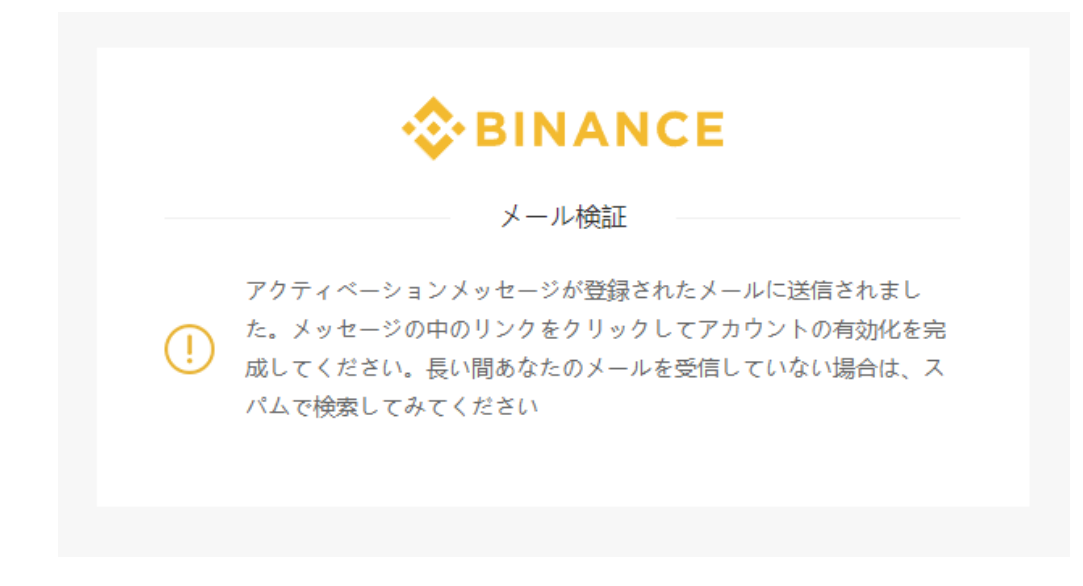

5. 英語で確認メールが、【Binance】Confirm your registration というタイトルで届きます。

![](_page_7_Picture_3.jpeg)

![](_page_7_Picture_4.jpeg)

クリックすれば、ログイン画面に移ります。

稀に迷惑フォルダに入っている可能性があります。 時間帯によっては、このメールが届くのに時間がかかります。

![](_page_8_Picture_2.jpeg)

# 4. BINANCE にログインする

1. まず、Binanceのトップページか、ログインページをブックマークしておきましょう。

ログインはメールアドレス、パスワードを入力して、「ログイン」をクリックしてください。

| <b>S</b> BINANCE                                                                                                |  |  |  |  |  |  |  |  |  |  |
|----------------------------------------------------------------------------------------------------|--|--|--|--|--|--|--|--|--|--|
| バイナンスにログイン                                                                                                    |  |  |  |  |  |  |  |  |  |  |
| <ul> <li>Please check that you are visiting https://www.binance.com</li> <li>https://www.binance.com</li> </ul> |  |  |  |  |  |  |  |  |  |  |
| メールアドレス                                                                                                    |  |  |  |  |  |  |  |  |  |  |
| ∩ パスワード                                                                                                    |  |  |  |  |  |  |  |  |  |  |
| ログイン                                                                                                    |  |  |  |  |  |  |  |  |  |  |
| パスワードを忘れた? アカウントがない? <u>登</u> 録                                                                                 |  |  |  |  |  |  |  |  |  |  |

![](_page_9_Picture_4.jpeg)

- <complex-block>
- 2. パズルのピースをあわせる形に変更になっていますので、バーをクリックしながら右にスワイプ します。

![](_page_10_Picture_2.jpeg)

3. Binance 初回起動時に2段階認証を設定しておきましょう

パソコンから初回起動時に下記のようなポップアップが表示します。 これは <mark>Binance の2段階認証</mark>を求められている表示です。 海外の口座ですし、必ず設定しておきましょう。

2つ選択可能ですが、携帯検証は中国のみです。「Google 検証」をクリックしてください。Google 検証とは、「Google Authenticator」の事です。

![](_page_11_Picture_3.jpeg)

![](_page_11_Picture_4.jpeg)

クリックすると下記のような画面になります。
 お手持ちのスマートフォンに、「Google Authenicator」をインストールしてください。
 iPhone だったら AppStore のアプリから、Google だったら GooglePlay のアプリを立ち上げて、「Google Authenicator」と入力してインストールしてください。

|                      | 1. ダウンロードとインストール:                             |
|----------------------|-----------------------------------------------|
|                      | Download it from Download it from GOOGLE PLAY |
|                      | 2. QRコードをスキャンしてください:                          |
| C                    | パスワード:                                        |
|                      |                                               |
| Google Authenticator | ↑メモしておく(復旧時に必                                 |
| Carlos V 1945 and    |                                               |
| = 96828 + /          | 3. ログインパスワードを入力してください:                        |
|                      | Binanceのログインパスワード入力                           |
|                      | 4. 二次検証コードを入力してください:                          |
|                      | 上記1でインストールして表示された6桁の認証コー                      |

5. インストールが終わったら、「Google Authenicator」を起動して、 「バーコードをスキャン」を選びます。

![](_page_12_Picture_3.jpeg)

![](_page_12_Picture_4.jpeg)

6. パソコン画面に表示されている QR コードを読み取ってください。 すると、6 桁の数字が表示されるので、

![](_page_13_Picture_1.jpeg)

Google Authenicatior の6桁の数字は、一定時間経つと数字が変わるのでご注意 ください。

確認を押すと、ログイン画面に遷移します。

![](_page_13_Picture_4.jpeg)

### 5. BINANCE の使い方

1. ログインすると、本人確認することなく、すぐにでも使うことができます。とりあえず、ログイン時に、重要な項目を赤字で書いておきました。

| 143)<br>161 ( | 未認証<br>8<br>151) (01 |           |   | 24h링     | き出し限度                      | 額:2BTC                              | 24h引ㅎ           | 出し限度額:10          | 0 BTC 31 | き出し限度額    | 호리 난문장    |
|---------------|----------------------|-----------|---|----------|----------------------------|-------------------------------------|-----------------|-------------------|----------|-----------|-----------|
| · +-          | トチームお                | しま会か      |   | 60 K (=) | W Lv                       | .1                                  |                 | ₩ Lv.2 —<br>分認証完成 |          | し<br>お問い合 | 1.3<br>わせ |
|               |                      | - C B - C |   |          | 欠検証                        |                                     |                 |                   |          |           |           |
| 変             | 変更                   | E         |   |          | 携帯<br>引き<br>検訪             | 時検証<br>§出し、パス<br>Eメッセージ             | マードの改<br>ジを受信しま | 正、セキュリ<br>す       | ティ設定の場合  | r,        | 関連付け      |
|               |                      |           |   |          |                            |                                     |                 |                   |          |           |           |
| API           | API 設定               | 錠         | ļ |          | <b>Go</b> d<br>डा इ<br>God | <b>ogle検証</b><br>§出し、パス<br>ogleの2次検 | ワードの改<br>証を検証しま | 正、セキュリ<br>ます      | ティ設定の場合  | . [       | 無効        |
| API           | API 設定               | 設定        |   |          | God<br>हाई<br>God          | ogle検証<br>t出し、パス<br>ogleの2次検        | ワードの改証を検証し、     | ,<br>正、セキュリ<br>ます | ティ話      | 定の場合      | 定の場合、     |

#### 24時間の引き出し限度額2BTC以内なら身分証明確認不要

日本では1週間以上、本人確認のため必要ですが、BINANCE はすぐにでも使うことが できます。24時間の引き出し(送金)限度額が「2BTC」です。大量に持っていない と、180万円近くの通貨を移動することはないですよね。数千円、数万円程度で使っ てみたい方は、身分証明の確認は不要です。

![](_page_14_Picture_5.jpeg)

### クォレットはメニューバーの資産から

ウォレットの確認は、上部バーの「資産」の箇所をクリック⇒「預金の引き出し」をクリックし てください。

![](_page_15_Picture_2.jpeg)

# 通貨別にウォレットが存在しています。その数77種類。 「預金」をクリックすると、受取りアドレスが表示します。

| 貞金 & おり      | き出し              |            | それぞれて      | <b>ッ</b> ウォレットな | がある 推定研    | 各: 0.0251636 | 2 BTC / \$213.26 |
|--------------|------------------|------------|------------|-----------------|------------|--------------|------------------|
| Q            | ■ 資産残高0表示しな      | 201        |            |                 | 24h引ㅎ)     | 出し限度額:2BT    | C 使用中:0BTC       |
| コイン          | フルネーム            | 利用可能残高↓    | ご利用可能残高    | 注文凍結            | BTC価値      |              |                  |
| SCD BCD      | Bitcoin Diamond  | 2.21178600 | 2.21178600 | 0.00000000      | 0.02516349 | 一時停止         | 一時停止             |
| BTC          | Bitcoin          | 0.00000013 | 0.00000013 | 0.0000000       | 0.05000013 | 預金           | お引き出し            |
| neo 📢        | NEO              | 0.0000000  | 0.00000000 | 0.00000000      | 0.0000000  | 預金           | お引き出し            |
| 🔶 ETH        | Ethereum         | 0.0000000  | 0.0000000  | 0.00000000      | 0.00000000 | 預金           | お引き出し            |
| C LTC        | Litecoin         | 0.0000000  | 0.0000000  | 0.00000000      | 0.00000000 | 預金           | お引き出し            |
| 🕘 QTUM       | Qtum             | 0.0000000  | 0.00000000 | 0.00000000      | 0.00000000 | 預金           | お引き出し            |
| EOS          | EOS              | 0.0000000  | 0.0000000  | 0.0000000       | 0.00000000 | 預金           | お引き出し            |
| SNT          | Status           | 0.0000000  | 0.00000000 | 0.00000000      | 0.00000000 | 預金           | お引き出し            |
| BNT          | Bancor           | 0.0000000  | 0.0000000  | 0.00000000      | 0.00000000 | 預金           | お引き出し            |
| 📢 GAS        | NeoGas           | 0.0000000  | 0.00000000 | 0.00000000      | 0.00000000 | 預金           | お引き出し            |
| 🚯 BCC        | Bitcoin Cash     | 0.0000000  | 0.00000000 | 0.00000000      | 0.00000000 | 預金           | お引き出し            |
| 🗞 втм        | Bytom            | 0.00000000 | 0.00000000 | 0.0000000       | 0.00000000 | 一時停止         | お引き出し            |
| 🕤 USDT       | TetherUS         | 0.0000000  | 0.0000000  | 0.0000000       | 0.0000000  | 預金           | お引き出し            |
| 🔿 нсс        | HealthCare Chain | 0.0000000  | 0.0000000  | 0.0000000       | 0.00000000 | 一時停止         | お引き出し            |
| <b>⊈</b> HSR | Hshare           | 0.0000000  | 0.0000000  | 0.0000000       | 0.0000000  | 預金           | お引き出し            |
| MAX MAN      | openANX          | 0.00000000 | 0.00000000 | 0.0000000       | 0.00000000 | 預金           | お引き出し            |
| ONT          | district0x       | 0.0000000  | 0.0000000  | 0.0000000       | 0.0000000  | 預金           | お引き出し            |
| MCO          | MONACO           | 0.0000000  | 0.0000000  | 0.00000000      | 0.0000000  | 預金           | お引き出し            |
| ad ICN       | ICONOMI          | 0.0000000  | 0.0000000  | 0.00000000      | 0.00000000 | 預金           | お引き出し            |
| A 70V        | 707              | 0.0000000  | 0.0000000  | 0.0000000       | 0.0000000  | 78.4         | 4-31-6-01        |

![](_page_15_Picture_5.jpeg)

#### ✓ 預金アドレスに対して国内の口座から送金する

表示したアドレスに対して、貴方が所持している口座のウォレットから送金してください。

| 🔶 ETH     | Ethereum | 0.00000000                                                                                                    | 0.0000000 | 0.0000000                                                       | 0.00000000                            | 預金 お引き出し       |  |  |
|-----------|----------|----------------------------------------------------------------------------------------------------|-----------|-----------------------------------------------------------------|---------------------------------------|----------------|--|--|
| ETH 預金アドル | /ス:      |                                                                                                    |           | <ul> <li>ETHアカウント<br/>の場合、預金か</li> </ul>                        | 、にETH以外の資産をリチャー<br>《失われる可能性があります。     | -ジすることができません。そ |  |  |
|           |          | dia and a second second |           | <ul> <li>ETHアドレスのチャージを使用するには、30つのネットで確認しな<br/>なりません。</li> </ul> |                                       |                |  |  |
|           |          |                                                                                                    |           | <ul> <li>チャージが完了</li> </ul>                                     | <b>?</b> したら、 <mark>履歴</mark> ページで進行) | 伏況を確認できます.     |  |  |

持っていない場合は、日本の口座では、下記を推奨します。

#### bitFlyer

仮想通貨交換業者認可の日本最大級ビットコイン取引所。 「ビットコインは bitFlyer」のテレビ CM でもお馴染み。

以上で口座開設は完了です。 貴方の投資での大成功をお祈り申し上げます。

![](_page_16_Picture_7.jpeg)

![](_page_17_Picture_0.jpeg)